karikatura

Zábavná etuda s (auto)portréty

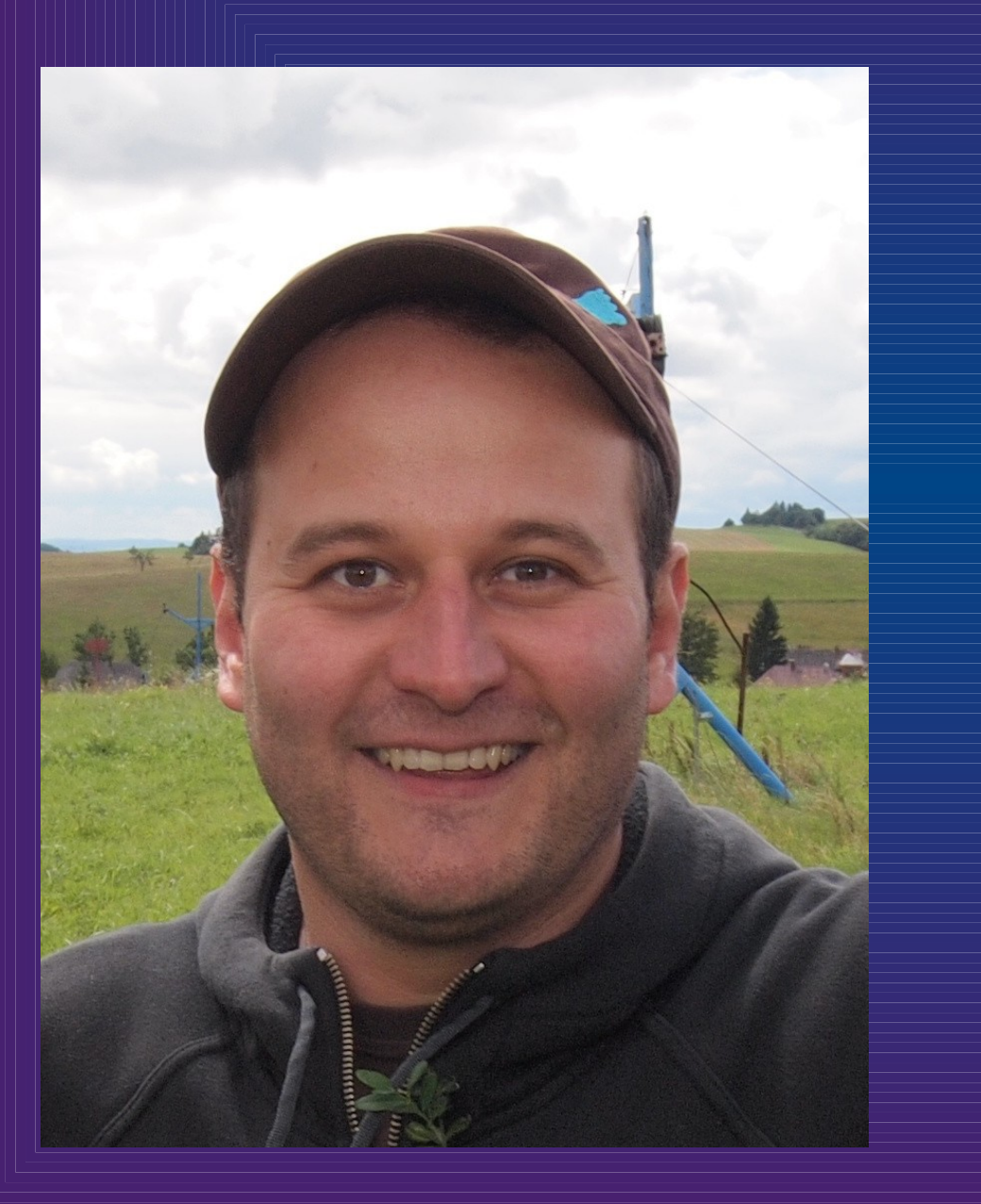

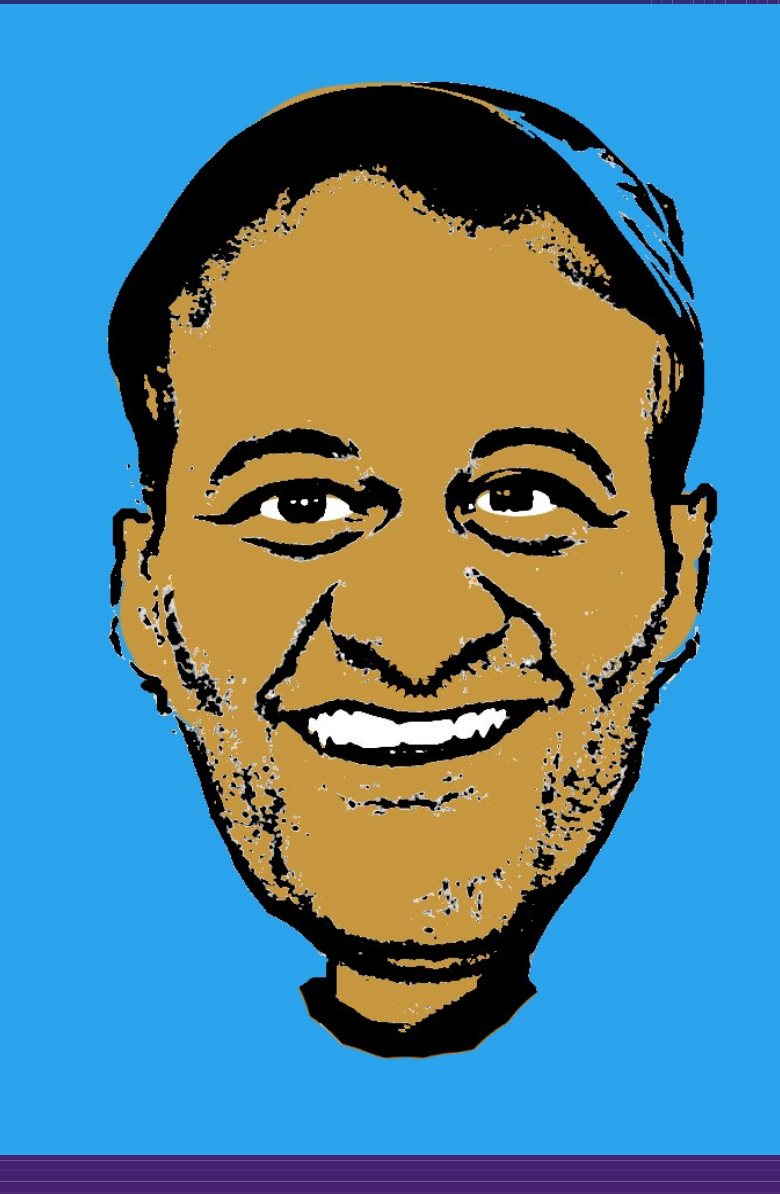

## Stáhněte 🔚 a naistalujte si program Gimp a otevřete v něm obrázek.

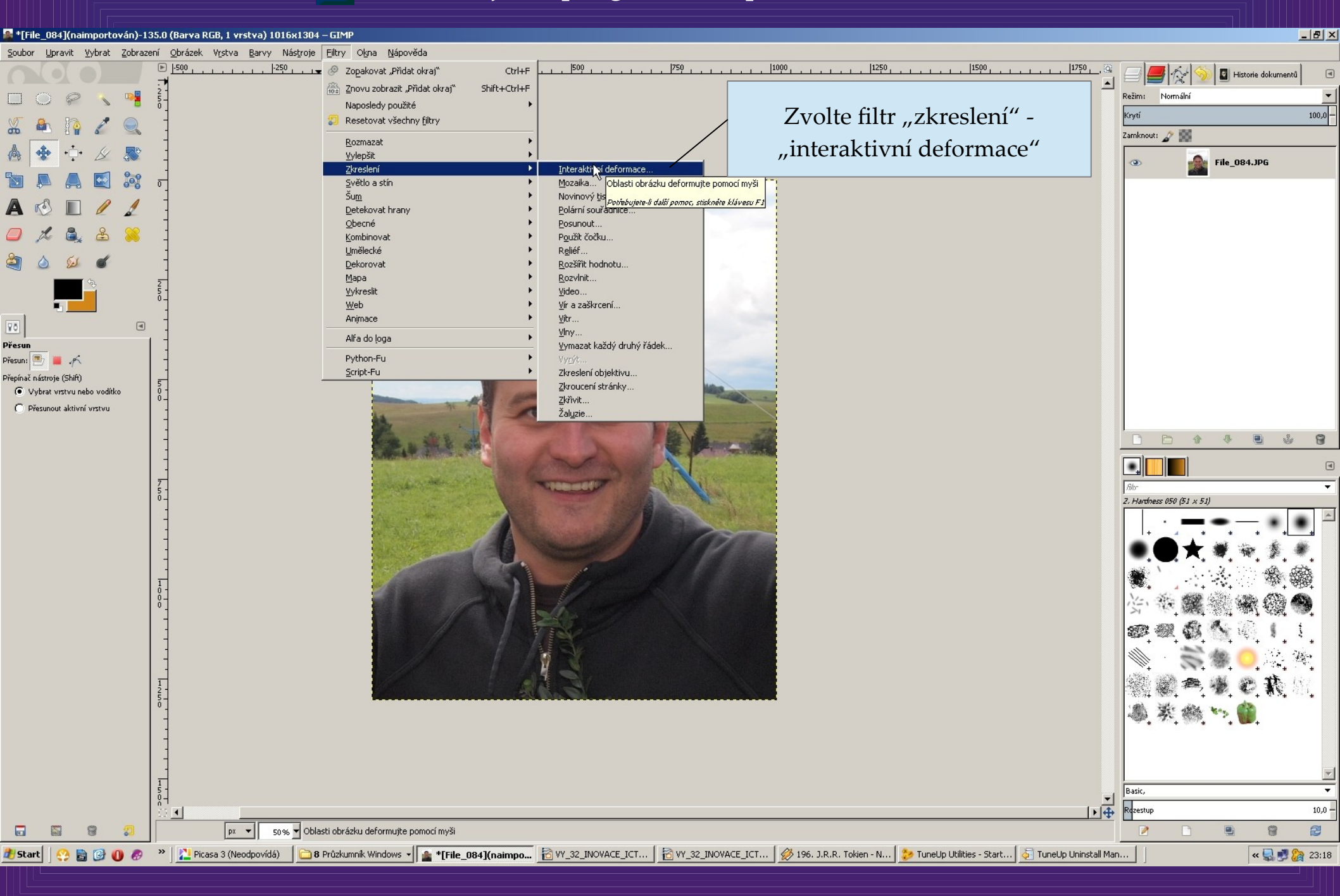

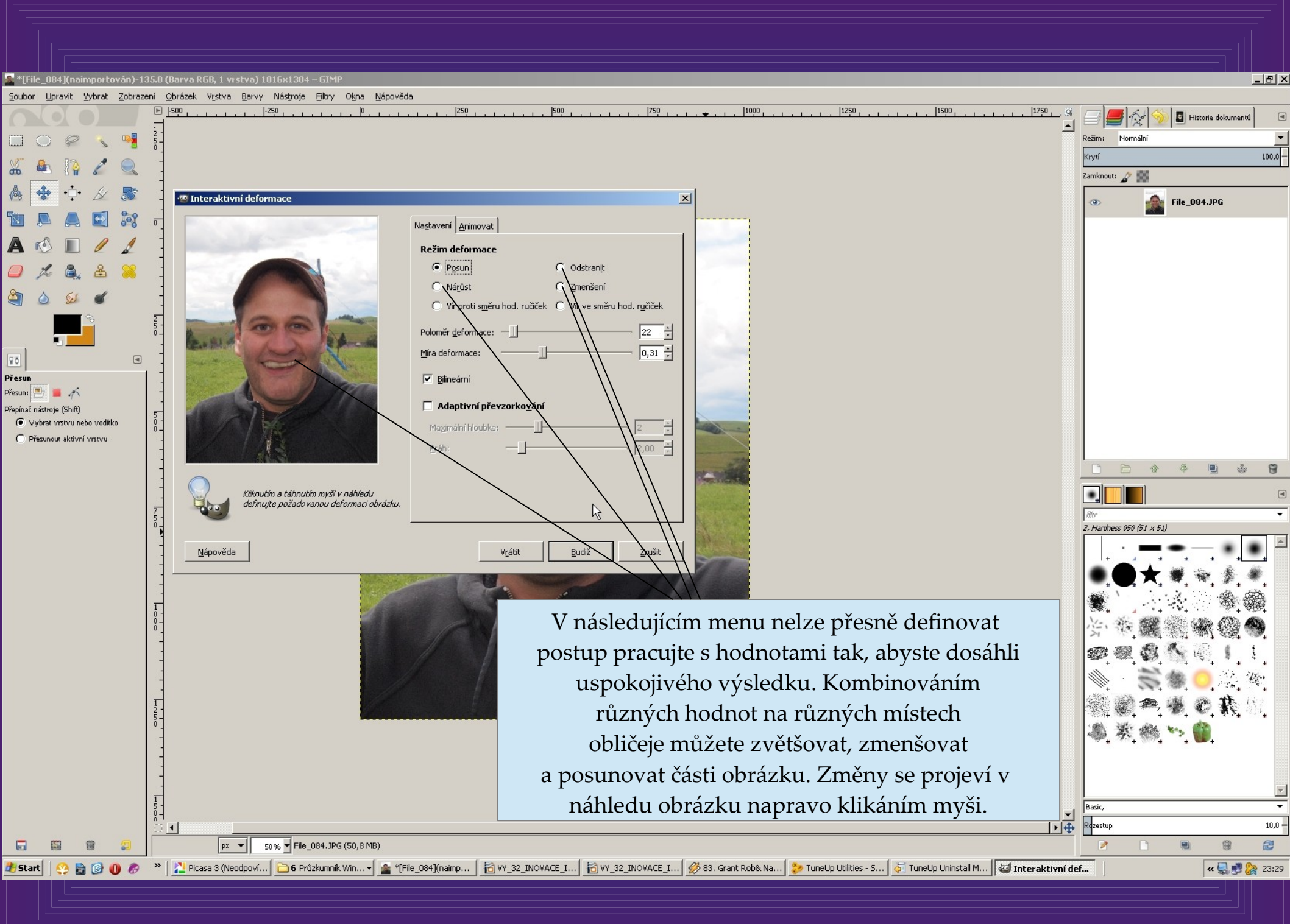

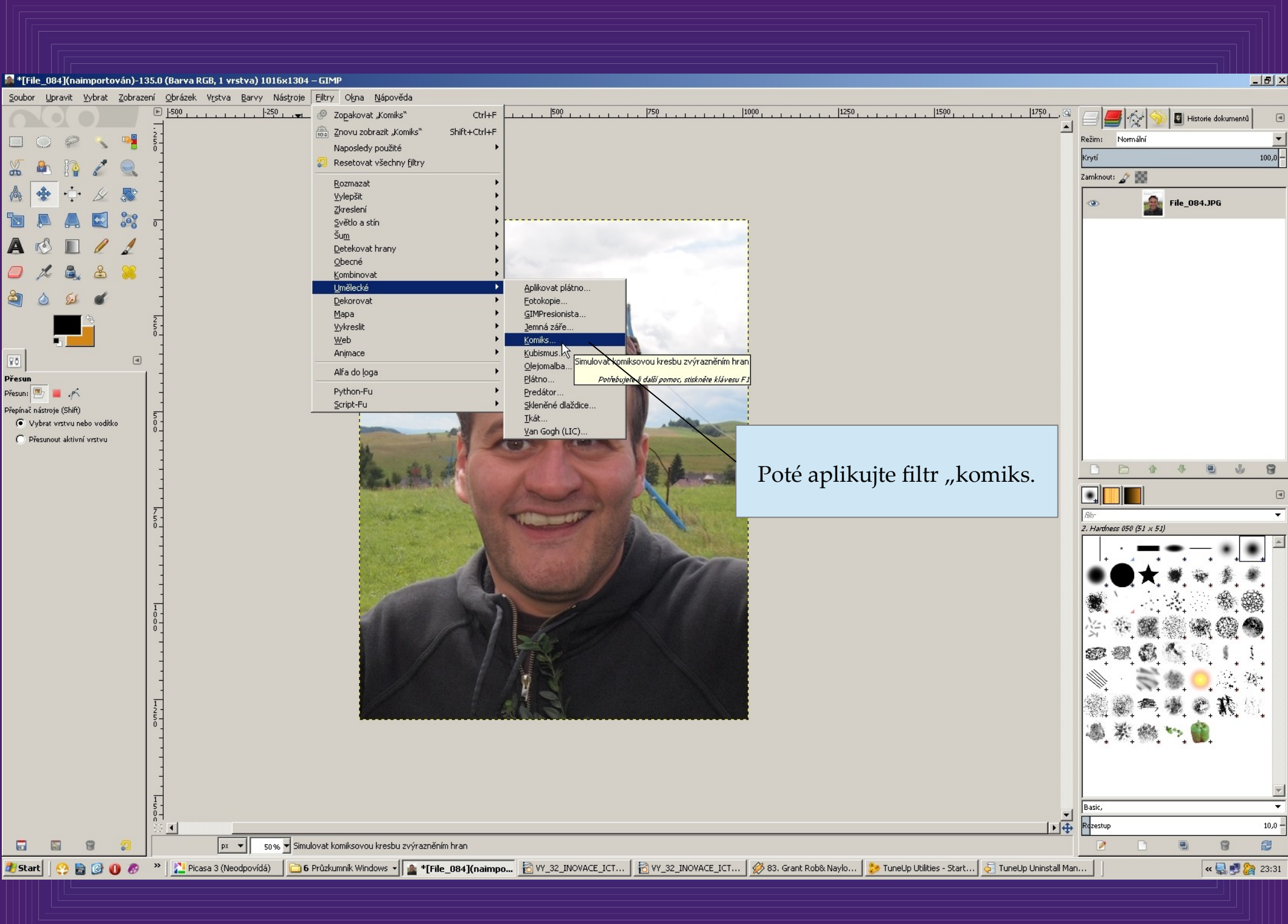

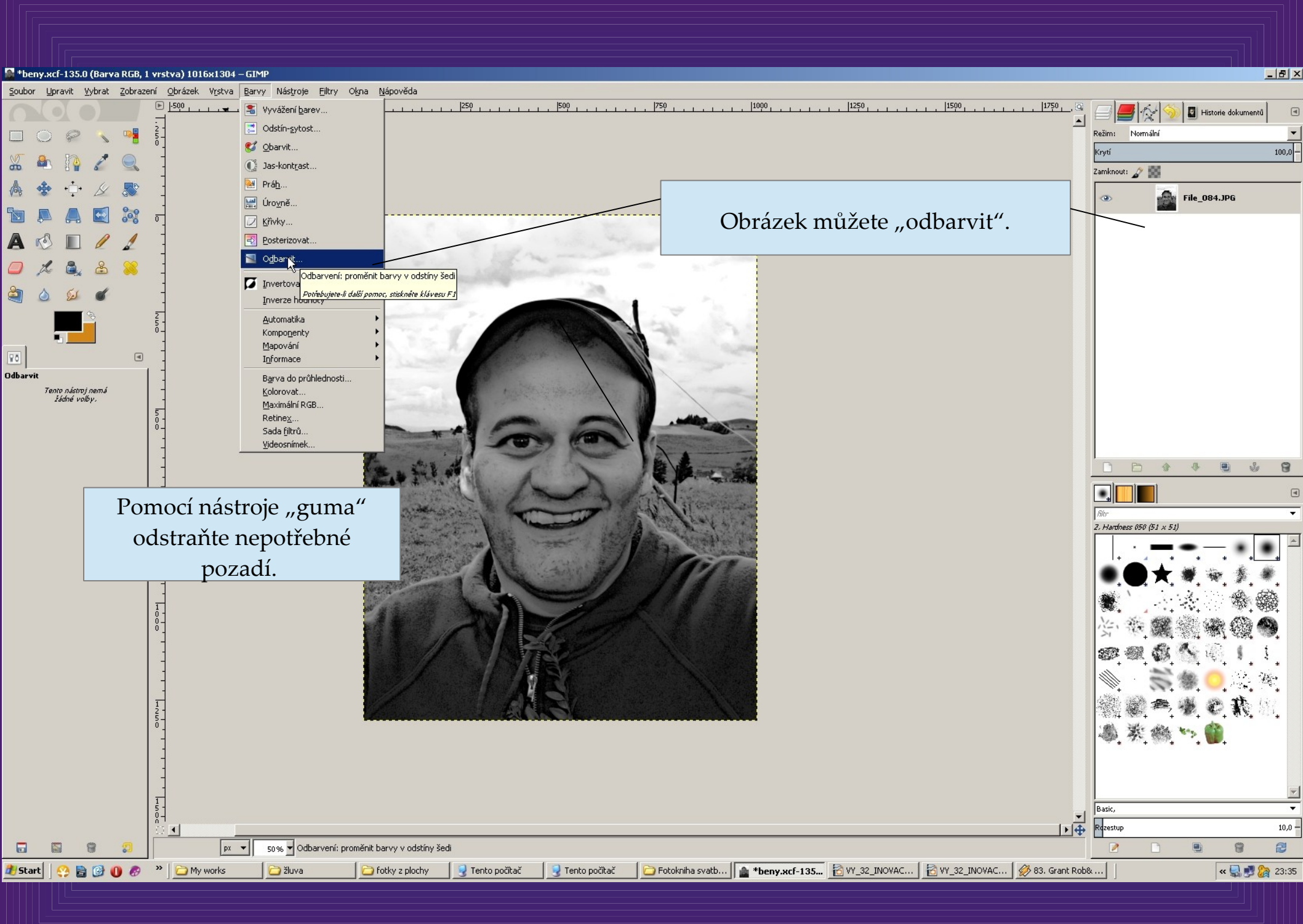

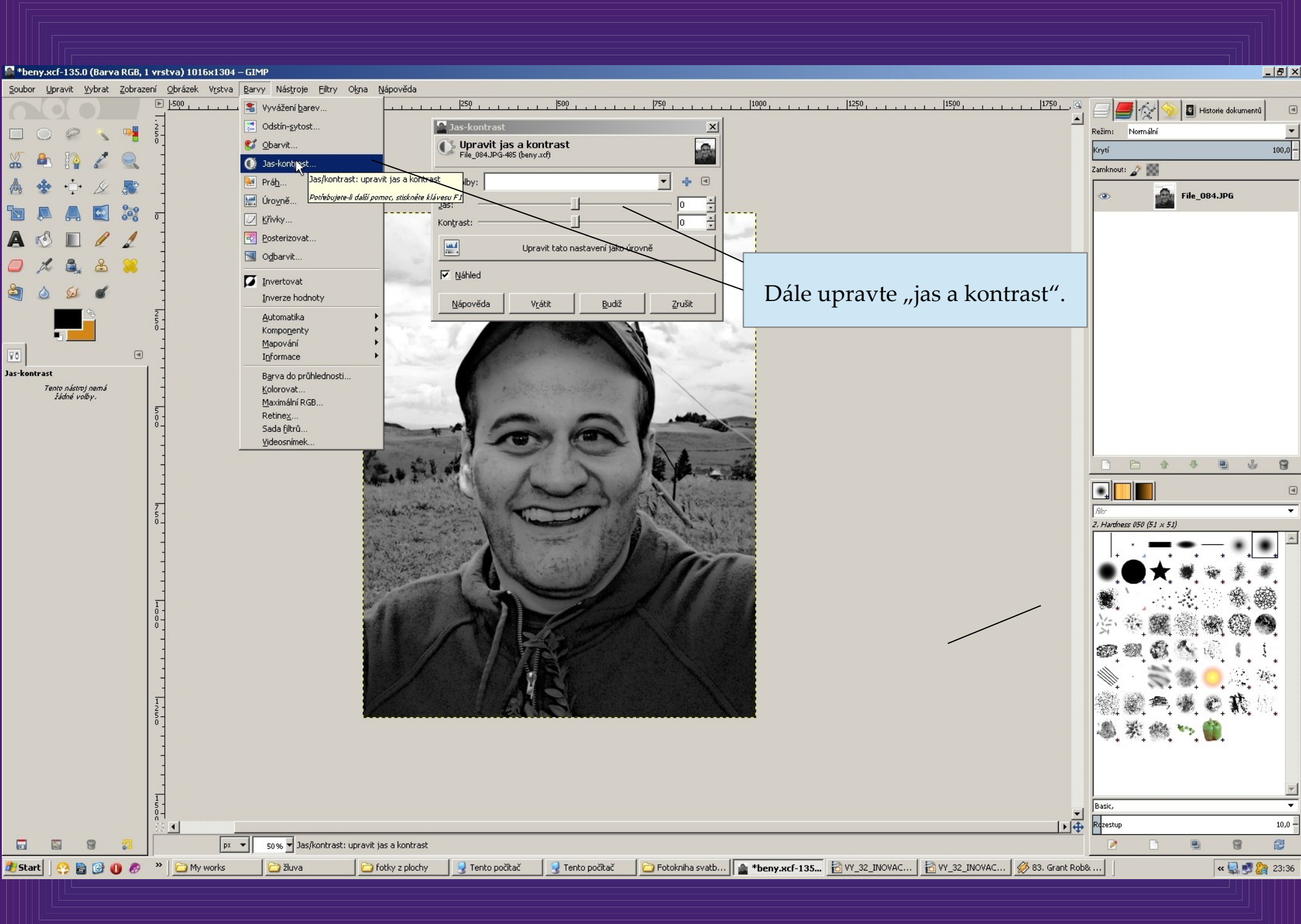

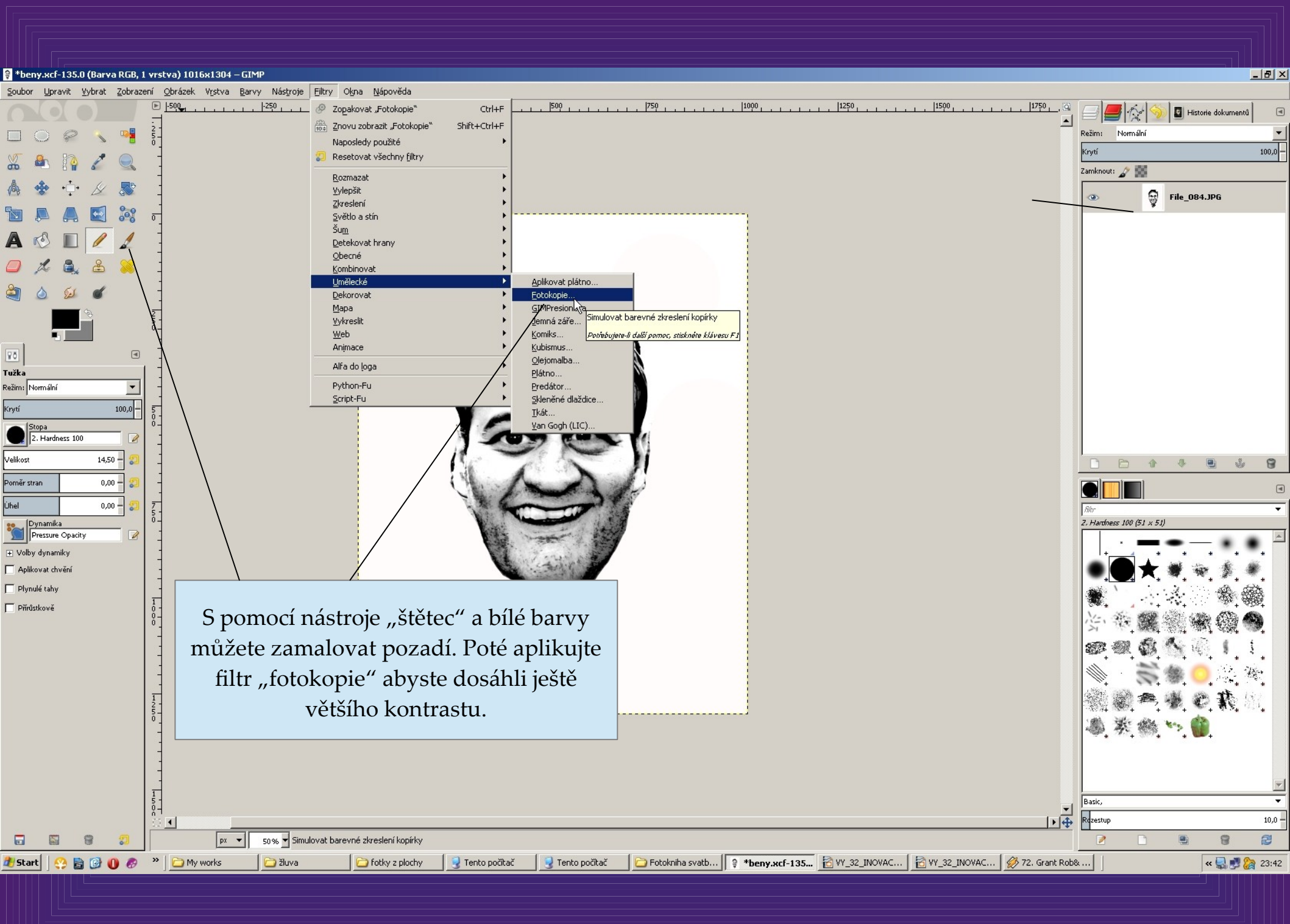

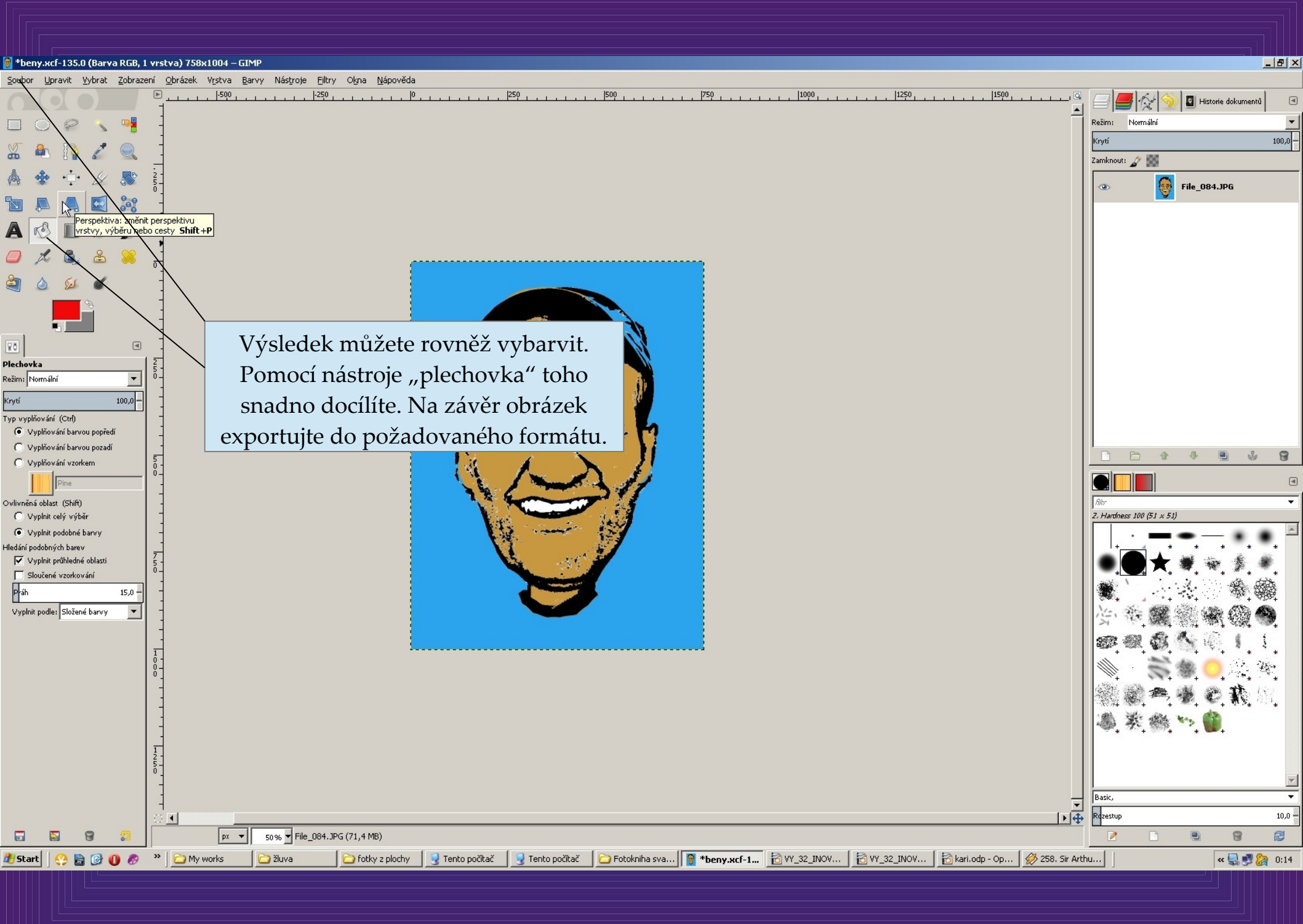

Program " The gimp" ke stažení zdarma zde:

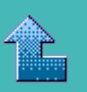

http://www.stahuj.centrum.cz/grafika\_a\_design/tvorba\_grafiky/bitmapove\_editory/gimp/

Použité fotografie pocházejí z archivu autora.

Tip: Karikatury je možno vytvořit přímo v počítači, nebo si po úpravách vytisknout předlohu a podle ní vytvořit dílko tužkou nebo jinou technikou, doplněné o další detaily, typické pro danou osobu.

Vytvořil: Mgr. Ladislav Mako